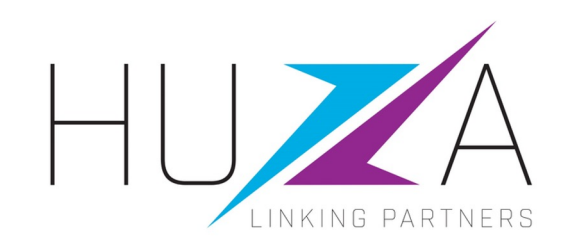

# SAP ARIBA SUPPLIER LIFECYCLE & PERFORMANCE

### HOW TO MAINTAIN YOUR SUPPLIER INFORMATION

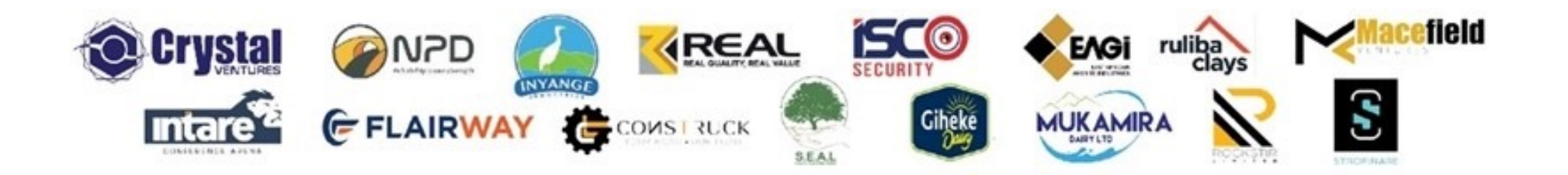

### **INTRODUCTION AND BACKGROUND**

- Crystal Ventures Limited (CVL), its subsidiaries and affiliates use SAP Ariba to manage its supplier management, sourcing and contract management processes.
- The solution automates the way Suppliers transact and interact with the CVL group
- This has improved and simplified engagements with our valued suppliers, resulting in a better supplier experience
- SAP Ariba is used to exchange electronic sourcing and contract documents, and enables Suppliers to self-register and maintain their supplier profile data
- This manual covers all the supplier transactions in the Vendor Management processes, which are managed on the SAP Ariba Supplier Lifecycle and Performance (SLP) system.

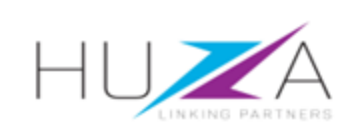

## INTRODUCTION TO THE SAP BUSINESS NETWORK

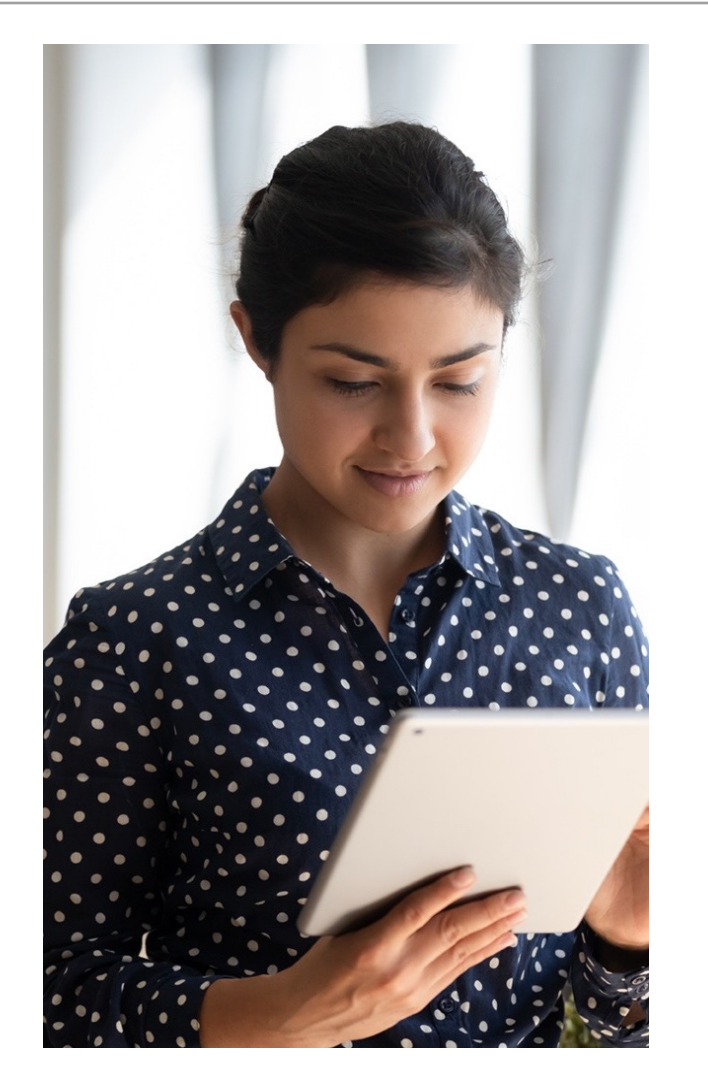

The **SAP Business Network** connects suppliers with customers, enabling them to do business together.

**CVL** uses the SAP Business Network to collaborate with suppliers, enabling effective sourcing of goods and services, supplier registration and contract management.

The SAP Business Network is the **new method for suppliers to transact** and exchange procurement information with CVL and its subsidiaries , including RFQs, RFIs, RFPs and Reverse Auctions.

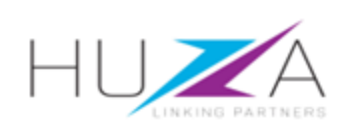

### **CVL SAP ARIBA SOLUTION OVERVIEW**

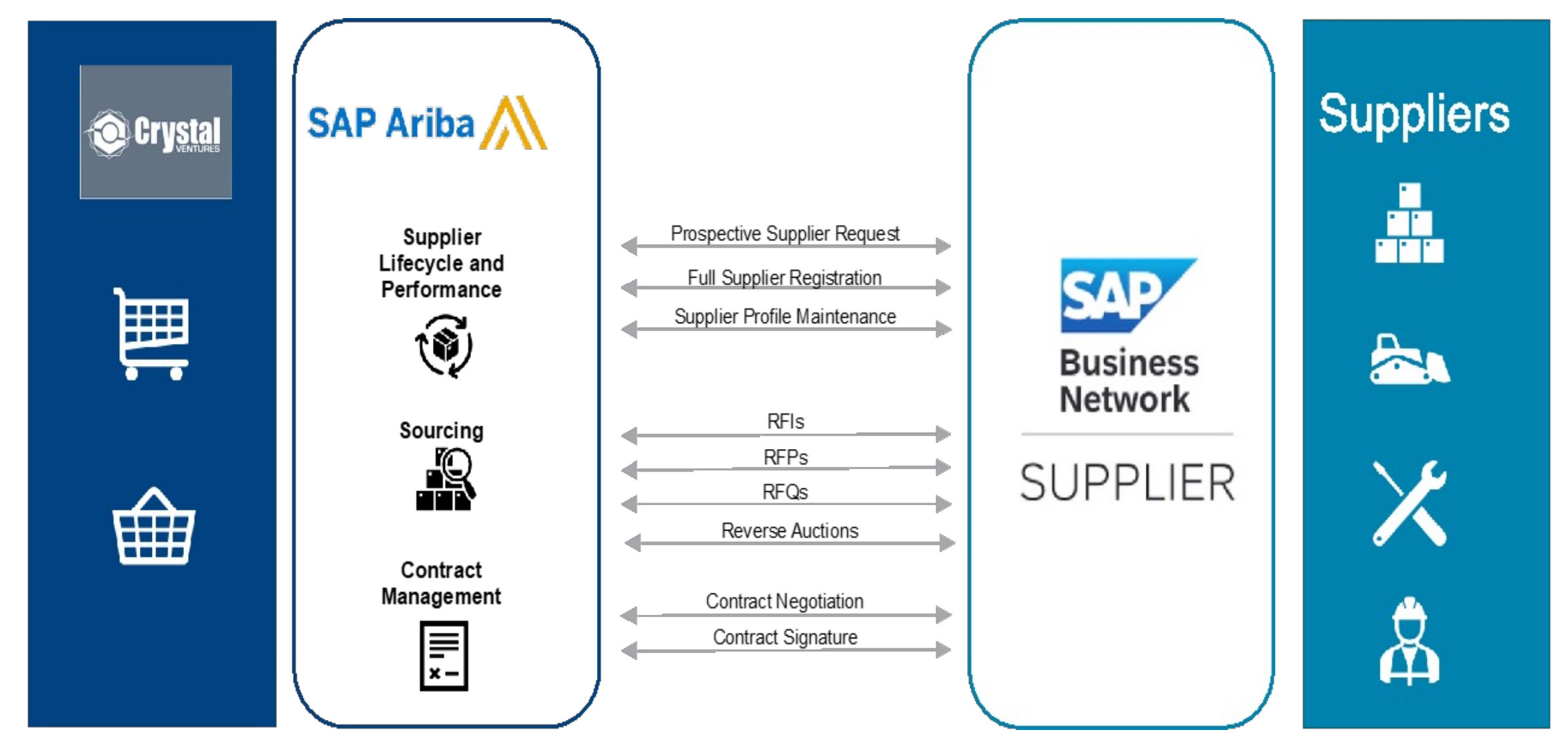

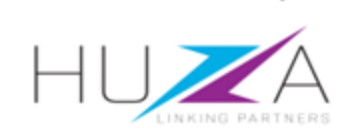

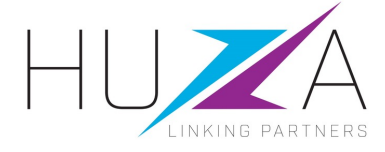

# HOW TO MAINTAIN YOUR SUPPLIER INFORMATION

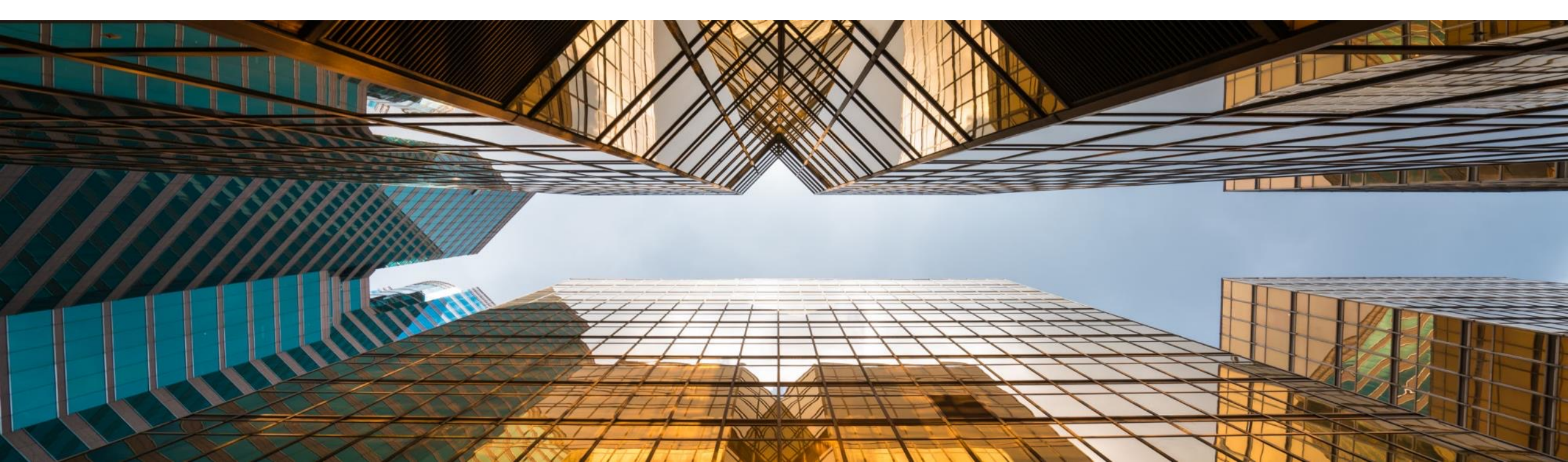

#### **OVERVIEW**

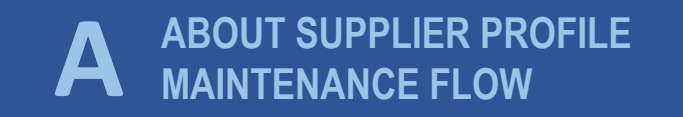

C MAINTAINING YOUR SUPPLIER INFORMATION

#### B LOGIN TO YOUR SAP BUSINESS NETWORK ACCOUNT

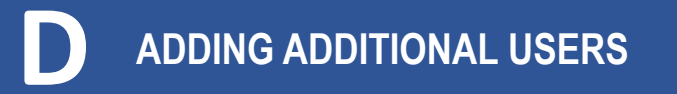

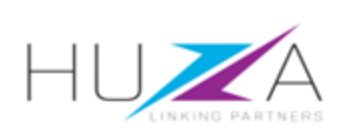

#### HIGH-LEVEL SUPPLIER PROFILE MAINTENANCE PROCESS FLOW

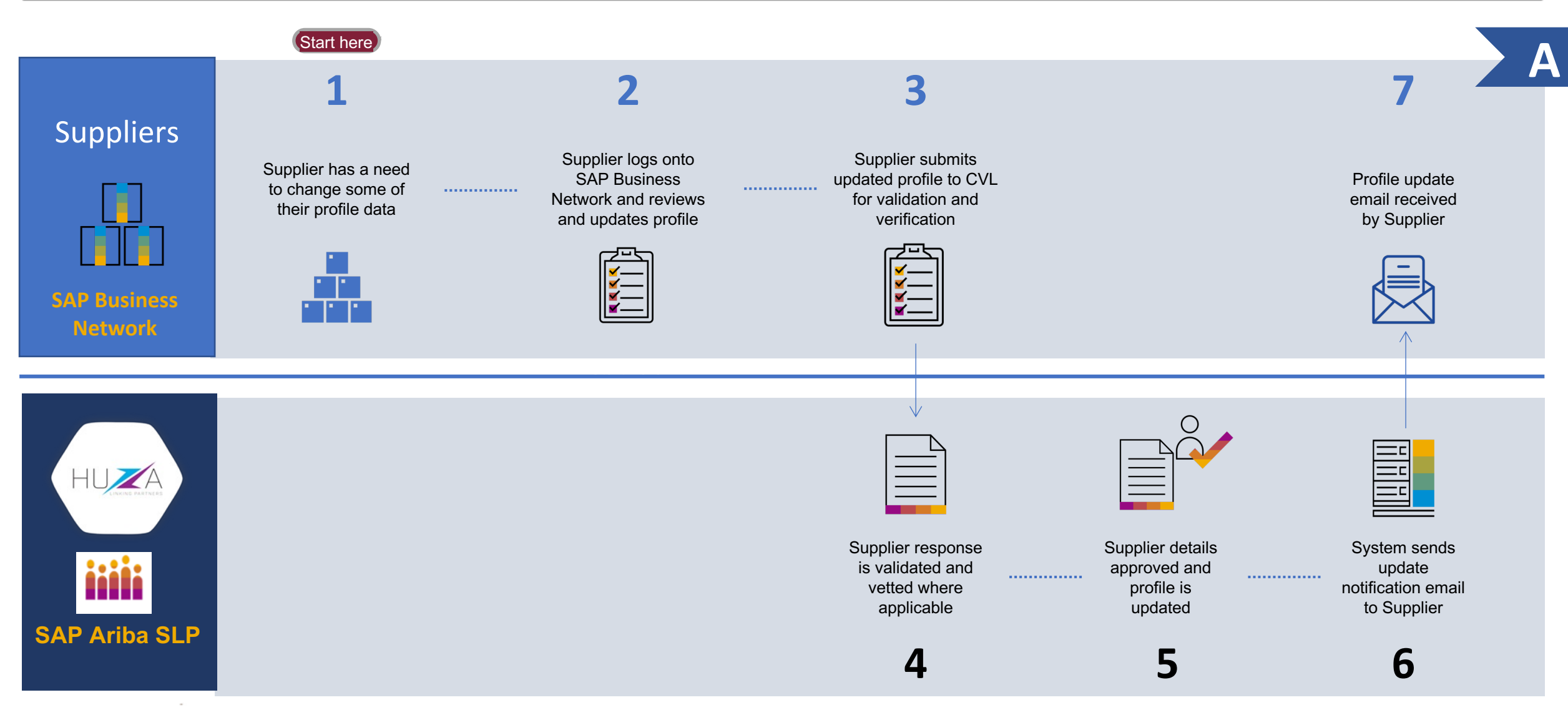

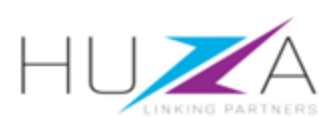

#### **OVERVIEW**

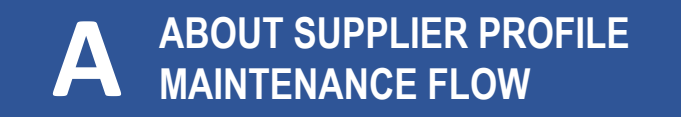

C MAINTAINING YOUR SUPPLIER INFORMATION

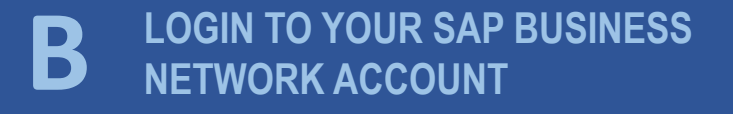

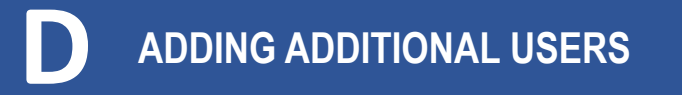

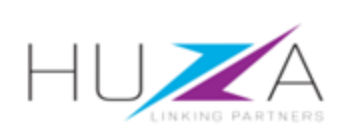

#### Login to your SAP Business Network account

- 1. Visit HUZA website at www.huza.co.rw
  - A. Click on "Login on Huza" in the top menu bar
- 2. Alternatively, access the following link from your browser https://service.ariba.com/Sourcing.aw

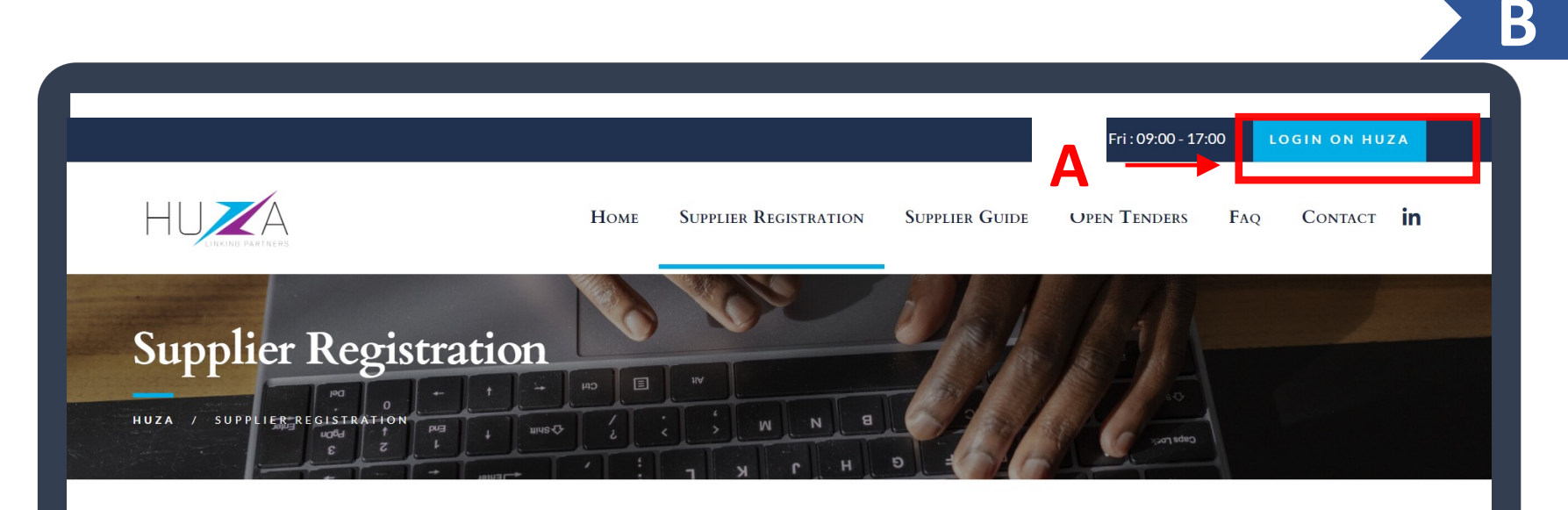

#### Register As A Prospective Supplier

#### Prospective suppliers can register on the HUZA SAP Ariba portal.

HUZA will receive supplier information from registering. Registration as a prospective supplier will give access to the tender document to prospective suppliers that take part in a request for information procedure and meet the requirements to participate in a competitive bidding process.

Supplier Registration

Supplier Guide

Kiosks

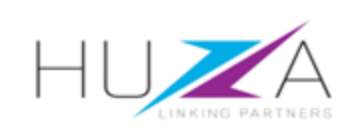

#### Login to your SAP Business Network account

3. Enter your **username** and **password**.

Click on "Login

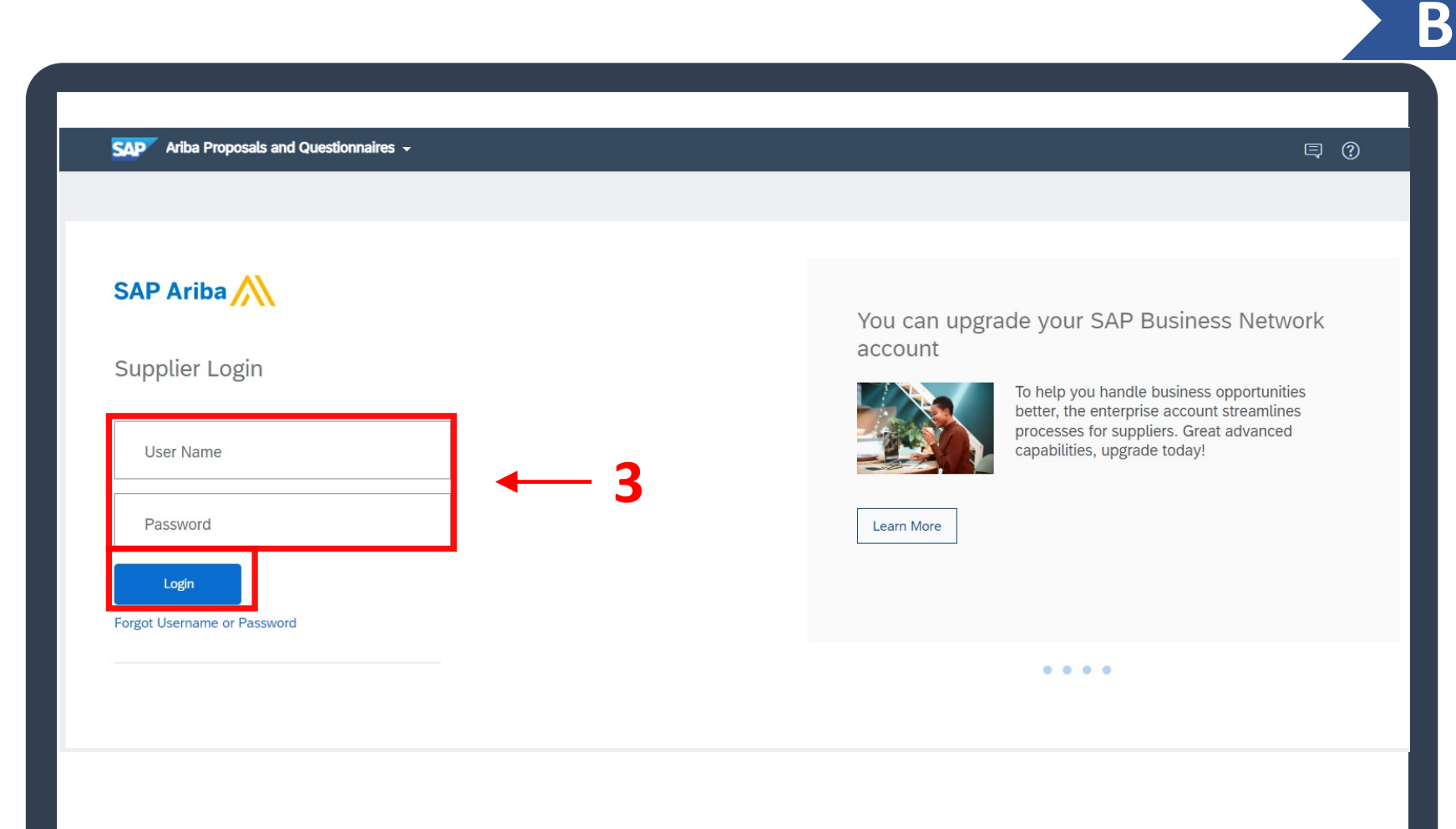

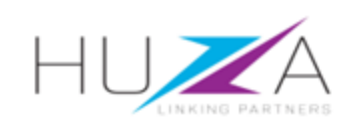

#### **OVERVIEW**

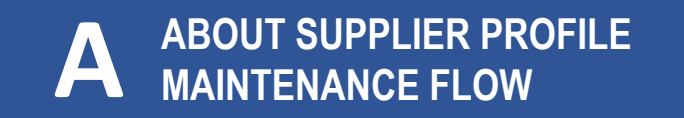

MAINTAINING YOUR SUPPLIERINFORMATION

#### B LOGIN TO YOUR SAP BUSINESS NETWORK ACCOUNT

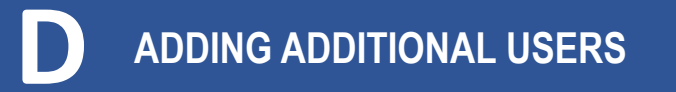

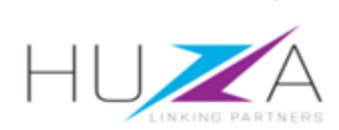

The SAP Business Network

- 4. The SAP Business Network landing page will open.
  - a) Click on **"Business Network"** in the top menu bar.
  - b) Then select "Ariba Proposals & Questionnaires" from the dropdown menu

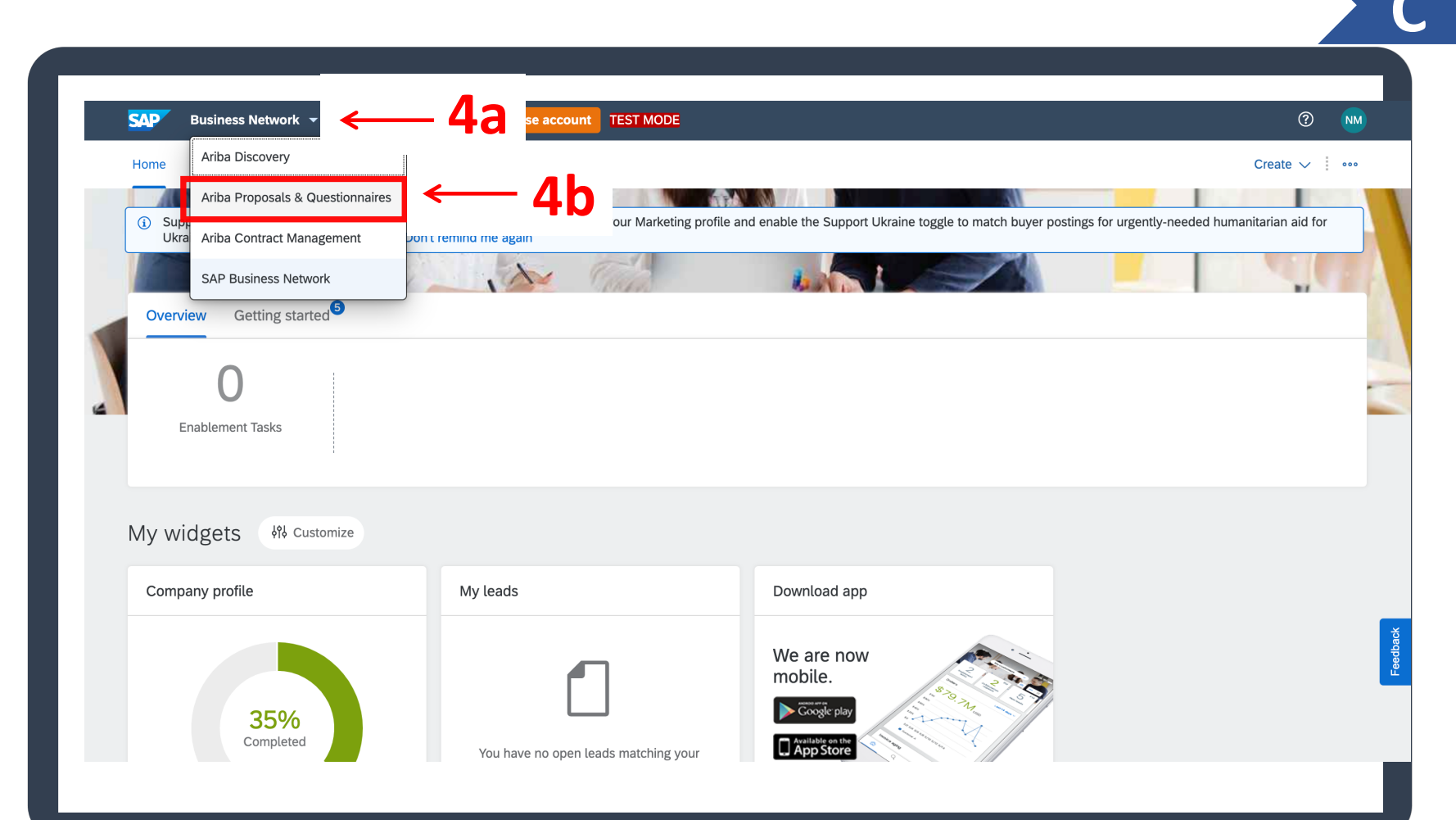

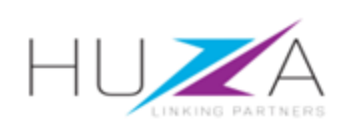

#### The SAP Business Network

- 5. The supplier' **CVL Profile Screen** will open.
- 6. Click on the questionnaire you want to apply changes to.

Select either CVL Supplier Registration Questionnaire 1 of 2 or CVL Supplier Registration Questionnaire 2 of 2.

| Ariba Proposals and Questionnaires     Ariba Proposals and Questionnaires     CRYSTAL VENTURES LTD-TEST     Welcome to the Ariba Spend Management site. This site assists in identifying world class suppliers who are market     Welcome to the Ariba Spend Management site. This site assists in identifying world class suppliers who are market     Home     Formation     Title   ID   End Time I                                                                                                    |             |
|----------------------------------------------------------------------------------------------------|-------------|
| CRYSTAL VENTURES LTD-TEST         where are no matched postings.         Welcome to the Ariba Spend Management site. This site assists in identifying world class suppliers who are market integrity.         Home         Events         Title       ID       End Time 4       Event Type       Participated         Integration       Integration       No items                                                                                                    | ) <b>FO</b> |
| were are no matched postings.         Welcome to the Ariba Spend Management site. This site assists in identifying world class suppliers who are market leaders in quality, service, and cost. Ariba, inc. administers this site in an effort to ensure market integrity.         Home         Events         Title       ID       End Time 4       Event Type       Participated         No items                                                                                                    |             |
| Wetcome to the Ariba Spend Management site. This site assists in identifying world class suppliers who are market integrity.       Image: Constrained of the Ariba Spend Management site. This site assists in an effort to ensure market integrity.         Home       Image: Constrained of the Ariba Spend Management site. This site assists in an effort to ensure market integrity.         Events       Image: Constrained of the Ariba Spend Management site. This site assists in an effort to ensure market integrity.         Title       ID         End Time I       Event Type         Participated         No items |             |
| Home       Events         Title       ID       End Time ↓       Event Type       Participated         No items       Event S       Event S       Event S       Event S                                                                                                    | ARTNEF      |
| Events       Event Type       Participated         Title       ID       End Time ↓       Event Type       Participated         Interview       Interview       No items       Interview       Interview                                                                                                    |             |
| Title     ID     End Time ↓     Event Type     Participated       No items                                                                                                    |             |
| No items                                                                                                    |             |
|                                                                                                    |             |
| Registration Questionnaires                                                                                                    |             |
| Title ID End Time ↓ State                                                                                                    | s           |
| Status: Open (2)                                                                                                    |             |
| CVL Supplier Registration Questionnaire 2 of 2                                                                                                    | tered       |
| CVL Supplier Registration Questionnaire 1 of 2 Doc842322763 10/29/6106 1:48 AM Regi                                                                                                    | tered       |

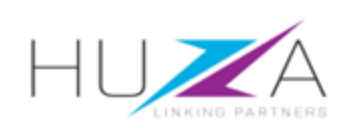

#### The SAP Business Network

 As an example, should you want to update questionnaire 1, select and click on "CVL Supplier Registration Questionnaire 1 of 2".

| SAP      | Ariba Proposals and Questionnaires 👻 | Standard Account                                                    | Get enterprise account                                         | TEST MODE                                                                                 |                                                      | <br>Ę (        | ) (? 🖸     |
|----------|--------------------------------------|---------------------------------------------------------------------|----------------------------------------------------------------|-------------------------------------------------------------------------------------------|------------------------------------------------------|----------------|------------|
| CRYS     | TAL VENTURES LTD-TEST                |                                                                     |                                                                |                                                                                           |                                                      |                |            |
| There ar | e no matched postings.               | Welcome to the <b>Ar</b><br>leaders in quality, :                   | iba Spend Management site.<br>service, and cost. Ariba, Inc. a | This site assists in identifying world cla<br>Idministers this site in an effort to ensur | ass suppliers who are market<br>re market integrity. | HU             | NG PARTNER |
|          |                                      | Home                                                                |                                                                |                                                                                           |                                                      |                |            |
|          |                                      | Events                                                              |                                                                |                                                                                           |                                                      |                |            |
|          |                                      | Title II                                                            | D End Time ↓                                                   | Event Ty<br>No item                                                                       | ype                                                  | Participated   |            |
|          |                                      | Registration Que                                                    | stionnaires                                                    |                                                                                           |                                                      |                |            |
|          |                                      | Title                                                               |                                                                | ID                                                                                        | End                                                  | Time ↓         | Status     |
|          |                                      | <ul> <li>Status: Open (2)</li> <li>CVL Supplier Registra</li> </ul> | )<br>tion Questionnaire 2 of 2                                 | Doc84                                                                                     | 42322765 10/2                                        | 9/6106 1:48 AM | Registered |
|          | C                                    | CVL Supplier Registra                                               | tion Questionnaire 1 of 2                                      | < 7 Doc84                                                                                 | 42322763 10/2                                        | 9/6106 1:48 AM | Registered |
|          |                                      |                                                                     |                                                                |                                                                                           |                                                      |                |            |

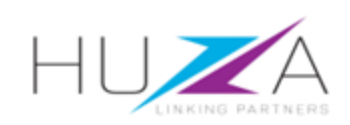

The SAP Business Network

- 8. Click "Revise Response".
- You will be requested to confirm you want to revise your response. Click "Ok".

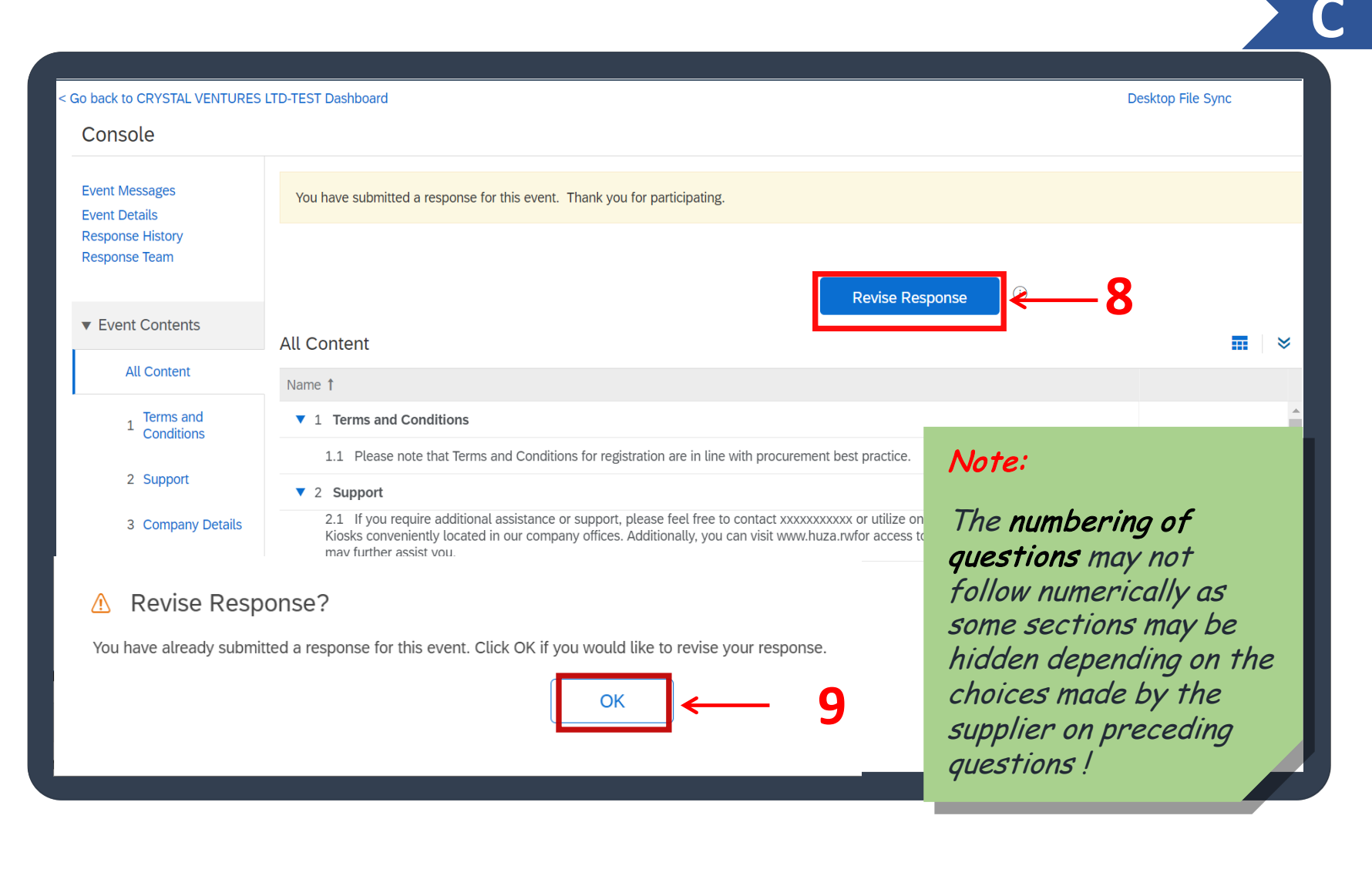

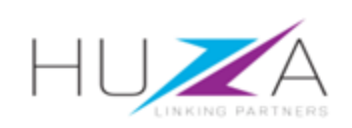

The SAP Business Network

10. Proceed to make your changes.

Note:

The numbering of questions may not follow numerically as some sections may be hidden depending on the choices made by the supplier on preceding questions !

| Go back to CRYSTAL VENTURES     | LTD-TEST Dashboard                             | Desktop File Sync   |
|---------------------------------|------------------------------------------------|---------------------|
| Console                         |                                                |                     |
| Event Messages<br>Event Details | All Content                                    | Ξ                   |
| Response Team                   | Name 1                                         |                     |
|                                 | ▼ 3 Company Details                            | •                   |
| ▼ Event Contents                | 3.1 Business Type                              | * Private Company V |
| All Content                     | 3.2 Are you a Local or International Supplier? | * Local V           |
| Torms and                       | 3.3 Country where you are Registered           | Rwanda [RW]         |
| 1 Conditions                    | 3.5 Company Website                            |                     |
| 2 Support                       | ▼ 3.6 Main Address                             |                     |
| 3 Company Details               | (*) indicates a required field                 | *                   |
| 0 D                             | ( )                                            |                     |

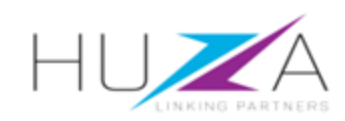

The SAP Business Network

- 11. Once changes have been finalised and all required attachments have been loaded, submit to CVL by clicking on the "Submit Entire Response" button.
- 12. Click "**OK**" to confirm you want to submit and exit the screen.

| Event Messages<br>Event Details | All Content                                                                                                    |                                                                                                    |
|---------------------------------|----------------------------------------------------------------------------------------------------|----------------------------------------------------------------------------------------------------|
| Response Team                   | Name 1<br>4.5 Contact Mobile Number                                                                                                    | 0736639864                                                                                                    |
| ▼ Event Contents                | ▼ 5 Additional Supplier Details                                                                                                    |                                                                                                    |
|                                 | 5.1 Goods/ Services Supplied Details Add Goods/ Services Supplied Details (1)                                                                                                    |                                                                                                    |
| All Content                     | 5.2 Regions which you provided goods/ service to                                                                                                    | *Kigali [select]                                                                                                    |
| 1 Terms and<br>Conditions       | 5.3 Please select CVL Group of Companies you wish to be onboarded for:                                                                                                    | * Crystal Ventures Ltd V                                                                                                    |
| 2 Support                       | 6 AFTER SUBMITTING QUESTIONNAIRE 1 OF 2, PLEASE PROCEED TO SUBMITTING<br>QUESTIONNAIRE 2 OF 2. OTHERWISE CVL GROUP WILL NOT BE ABLE TO CONCLUDE YOUR<br>SUPPLIER REGISTRATION.TO Access Questionnaire 2 of 2, Click on the link "Go back to CVL Group<br>Dashboard, on the top left of the screen. Refer to attached screen shot for reference. | Note:                                                                                                    |
| 3 Company Details               | ∢ (*) indicates a required field                                                                                                    |                                                                                                    |
| 4 Contact Person<br>Details     | Submit Entire Response                                                                                                    | cvL will be notified of<br>changes made and will<br>ose Message review and approve them.                                                                                   |
| 5 Additional Supplier<br>       | ✓ Submit this response?<br>Click OK to submit.<br>12 → OK Cancel                                                                                                    | If additional information is<br>required, you will be<br>notified.<br>Changes may be rejected<br>where details are<br>inconsistent or do not meet<br>acceptable standards. |

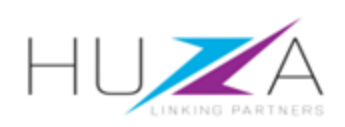

The SAP Business Network

13. Should you wish to save your changes and finish and submit later, click on "**Save draft**".

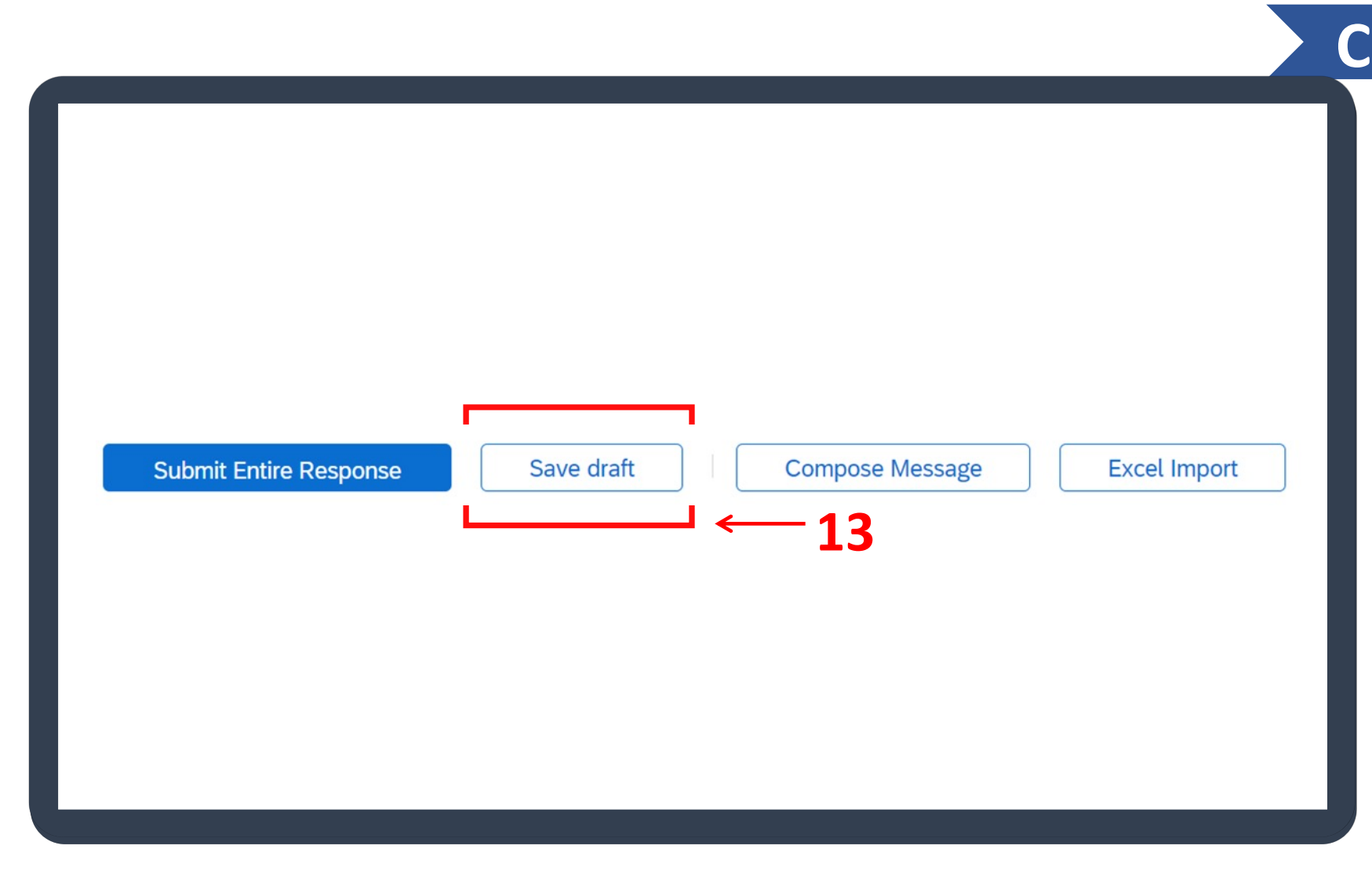

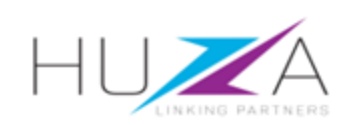

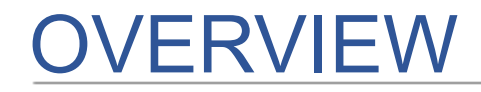

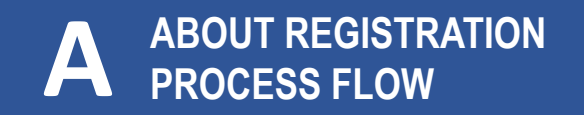

#### B LOGIN TO YOUR SAP BUSINESS NETWORK ACCOUNT

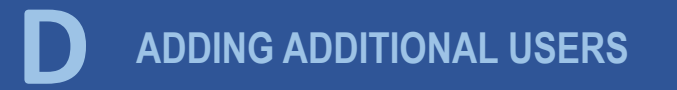

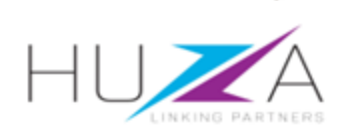

 A supplier may want to add additional users to their company's SAP Ariba Business Network profile.

As an Administrator of your company, click on "**your initials**" on the top right-hand side of your screen.

- 2. Click on "Settings".
- 3. Click on "Users".

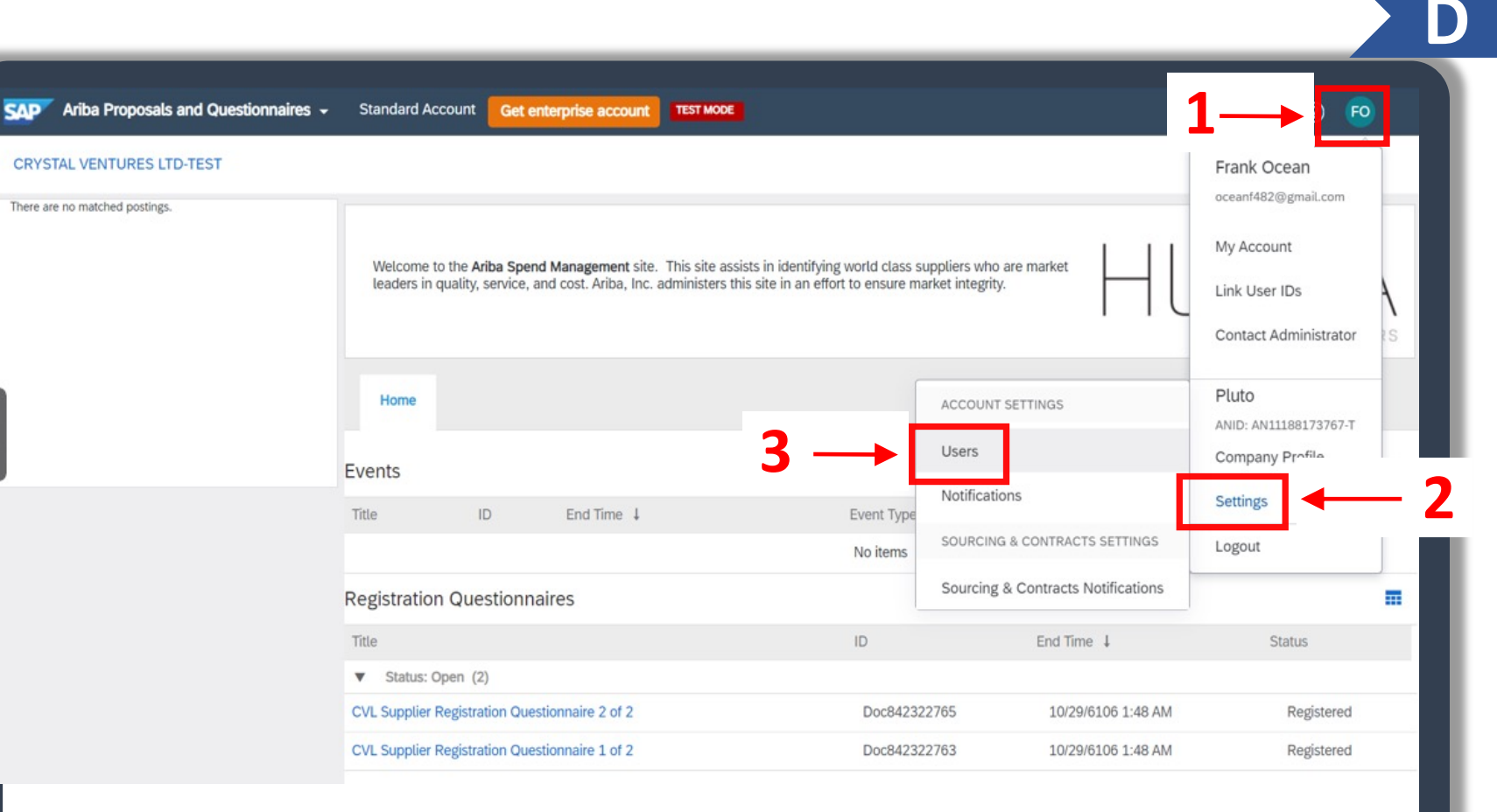

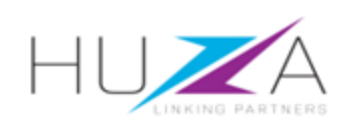

4. You may need to create a new role if this has been not been done already, which will be assigned to the new user.

Select the **"Manage Roles"** tab from the top menu bar.

5. Click on the "+" sign on the bottom right of your screen to add a new role.

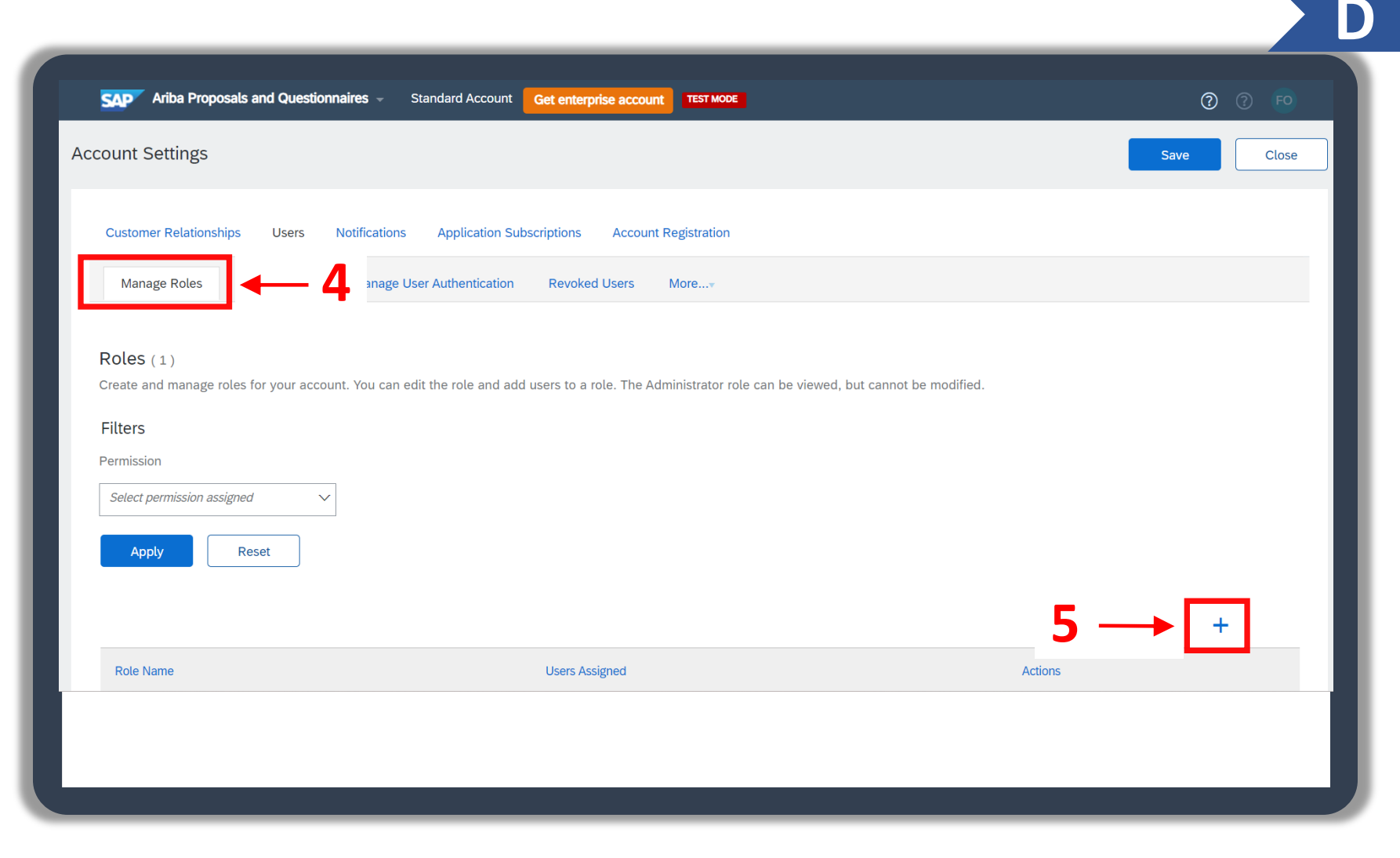

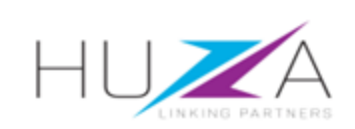

6. The "Create Role" screen will appear. Enter a suitable name for the role i.e. Sourcing, Finance, Sub-admin, etc.

You may want to add a description about the role. Note, this is not mandatory.

- 7. Select the **level of permissions** you wish to allow the role by checking the boxes on the left hand side of the screen.
- 8. Click "Save".

| Create Role                                                                                 | 8> Save Cancel                                                                                                    |
|---------------------------------------------------------------------------------------------|----------------------------------------------------------------------------------------------------|
| * Indicates a required field                                                                |                                                                                                    |
| New Role Information                                                                        |                                                                                                    |
| Name:                                                                                       | * Sourcing Role 6                                                                                                    |
| Description:                                                                                |                                                                                                    |
| Each role must have at least one permission.<br>Upgrade your Ariba Network, standard accoun | t to an enterprise account to enable all permissions.                                                                                                    |
| Permission 1                                                                                | Description 1                                                                                                    |
| Access Proposals and<br>Contracts                                                           | View your organization's Ariba Sourcing events and Ariba Contract Management contracts, documents, and tasks. This permission grants access to the Proposals and Contracts properties. Individual users must be approved by Ariba Sourcing buyers before they can view or participate in events or contract tasks |
| Company Information                                                                         | Review and update company profile information                                                                                                    |
| Contact Administration                                                                      | Maintain information for account contact personnel                                                                                                    |
| ID Registration Access                                                                      | Register unique identifiers, like email domains                                                                                                    |
|                                                                                             |                                                                                                    |

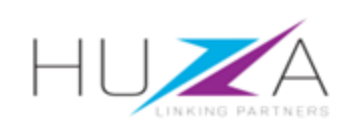

9. The newly Created role will be displayed under the "Role Name" column.

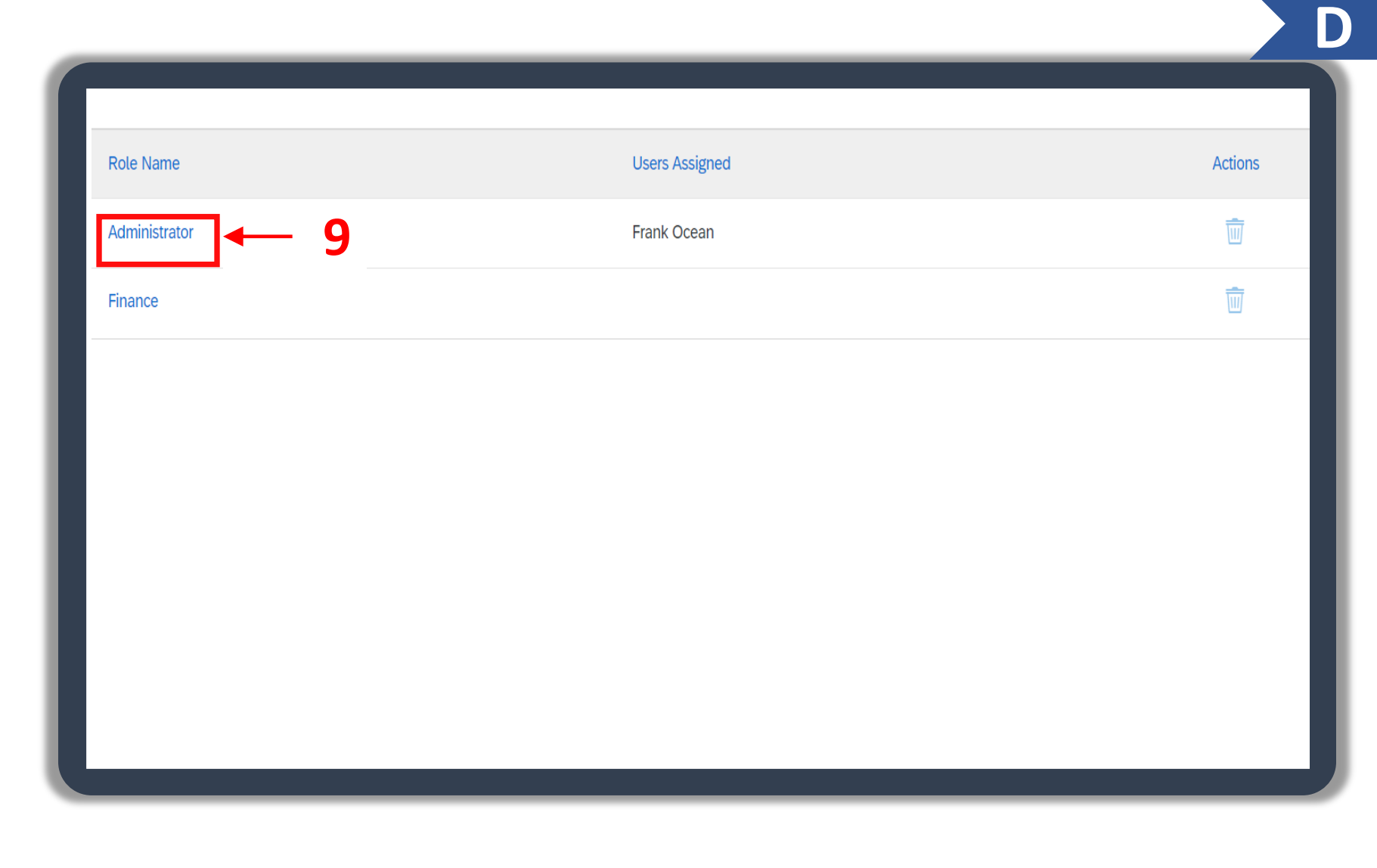

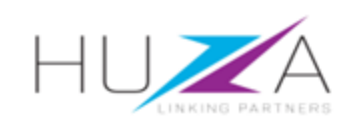

- 10. You can now start to add relevant users by selecting the "Manage Users" tab from the top menu bar to open this screen.
- Click on the "+" sign on the bottom right of your screen to add a new user.

| Manage Roles        | Manage Users        |            | 10        | tication Revoked Users                 | More•                    |                                 |                   |                   |
|---------------------|---------------------|------------|-----------|----------------------------------------|--------------------------|---------------------------------|-------------------|-------------------|
|                     |                     |            |           |                                        |                          |                                 |                   |                   |
|                     |                     |            |           |                                        |                          |                                 |                   |                   |
|                     |                     |            |           |                                        |                          |                                 |                   |                   |
|                     |                     |            |           |                                        |                          |                                 |                   |                   |
|                     |                     |            |           |                                        |                          |                                 | 11                | +                 |
| Username            | Email Address       | First Name | Last Name | SAP Business Network Discovery Contact | Role Assigned            | Authorization Profiles Assigned | Customer Assigned | AN Access Actions |
| oceanf482@gmail.com | oceanf482@gmail.com | Frank      | Ocean     | No                                     | PROFILE_MGMT_ROLE,<br>+6 |                                 | All(0)            | Yes               |
| Add to Contact List | Remove from Contact | List       |           |                                        |                          |                                 |                   |                   |
|                     |                     |            |           |                                        |                          |                                 |                   |                   |
|                     |                     |            |           |                                        |                          |                                 |                   |                   |
|                     |                     |            |           |                                        |                          |                                 |                   |                   |

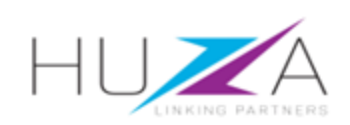

12. Create the new user by entering the "User's Details".

- 13. Assign the user a role by checking the box to the left of the role
- 14. Click "Done".

|                                                                                                    | Username:*                                                            | oceanf482@gmail.com                                                                                                    |                                                                                                    |
|----------------------------------------------------------------------------------------------------|-----------------------------------------------------------------------|----------------------------------------------------------------------------------------------------|----------------------------------------------------------------------------------------------------|
|                                                                                                    | Email Address:*                                                       | oceanf482@gmail.com                                                                                                    |                                                                                                    |
|                                                                                                    | First Name:*                                                          | Frank                                                                                                    | Note:                                                                                              |
|                                                                                                    | Last Name:*                                                           | Ocean Do not allow the user to resend invoices to the buyer's count.                                                                                                    | All fields marked with *                                                                           |
|                                                                                                    | Office Phone:                                                         | Limited access<br>auritry Area Number<br>USA 1 V                                                                                                    | and must be completed.                                                                             |
| Role Assignment                                                                                                    |                                                                       |                                                                                                    |                                                                                                    |
| Name                                                                                                    |                                                                       | Description                                                                                                    |                                                                                                    |
| Finance                                                                                                    | - 13                                                                  |                                                                                                    |                                                                                                    |
| Customer Assignment                                                                                                    |                                                                       |                                                                                                    |                                                                                                    |
|                                                                                                    | Assign to Customer:                                                   | All Customers     Select Customers                                                                                                    |                                                                                                    |
| y entering this personal data, you acknowledge that you h<br>pplicable law, and, if applicable, that any personal data fr | nave authority to allow transfer o<br>om Russian citizens has been st | f this personal data to Ariba for processing in the Ariba systems (hosted in various data centers global<br>ored by your organization in a separate data repository residing within the Russian federation. | (y) in accordance with the Privacy Statement, the service agreement between your company and Ariba |

D

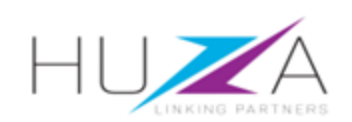

- 15. The new user will receive two e-mails from Ariba Commerce cloud with a **username** and temporary **password.**
- 16. The new user must validate their email address by clicking on the link provided and then create a new password.

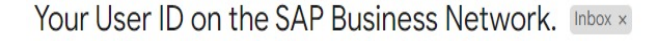

Ariba Commerce Cloud <ordersender-prod@ansmtp.ariba.com> to me •

#### SAP Business Network

Important: your sub-user username Dear Frank Ocean,

You have been enabled to access your company's SAP Business Network account(ANID:AN11188173767-T) with the following username: <a href="https://oceanf4820@gmail.com">oceanf4820@gmail.com</a> Important note:

- · Please keep your username confidential.
- Your temporary password has been sent via a separate email.

Please click on "Log in" to access your user account using your username and temporary password:

Log in

Sincerely, SAP Business Network team

#### Your password on the SAP Business Network Inbox ×

Ariba Commerce Cloud <ordersender-prod@ansmtp.ariba.com> to me ▼

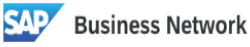

Your temporary password Dear Frank Ocean.

This message contains important information about your new user account related to your company's SAP Business Network account(AN11188173767-T). Your temporary password:

S6plc\$3(

For security reasons, your username has been sent in a separate email, which also includes instructions to log into your new SAP Business Network account. If you have any questions, contact your Account Administrator:

```
Frank Ocean
```

oceanf482@gmail.com

Sincerely, SAP Business Network team

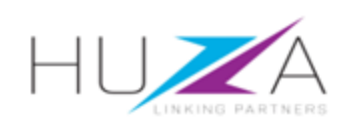

### MANAGING ADDITIONAL USERS

1. You can delete users that have left your company, and you can also make a different user a Administrator. Click on "**Manage Users**".

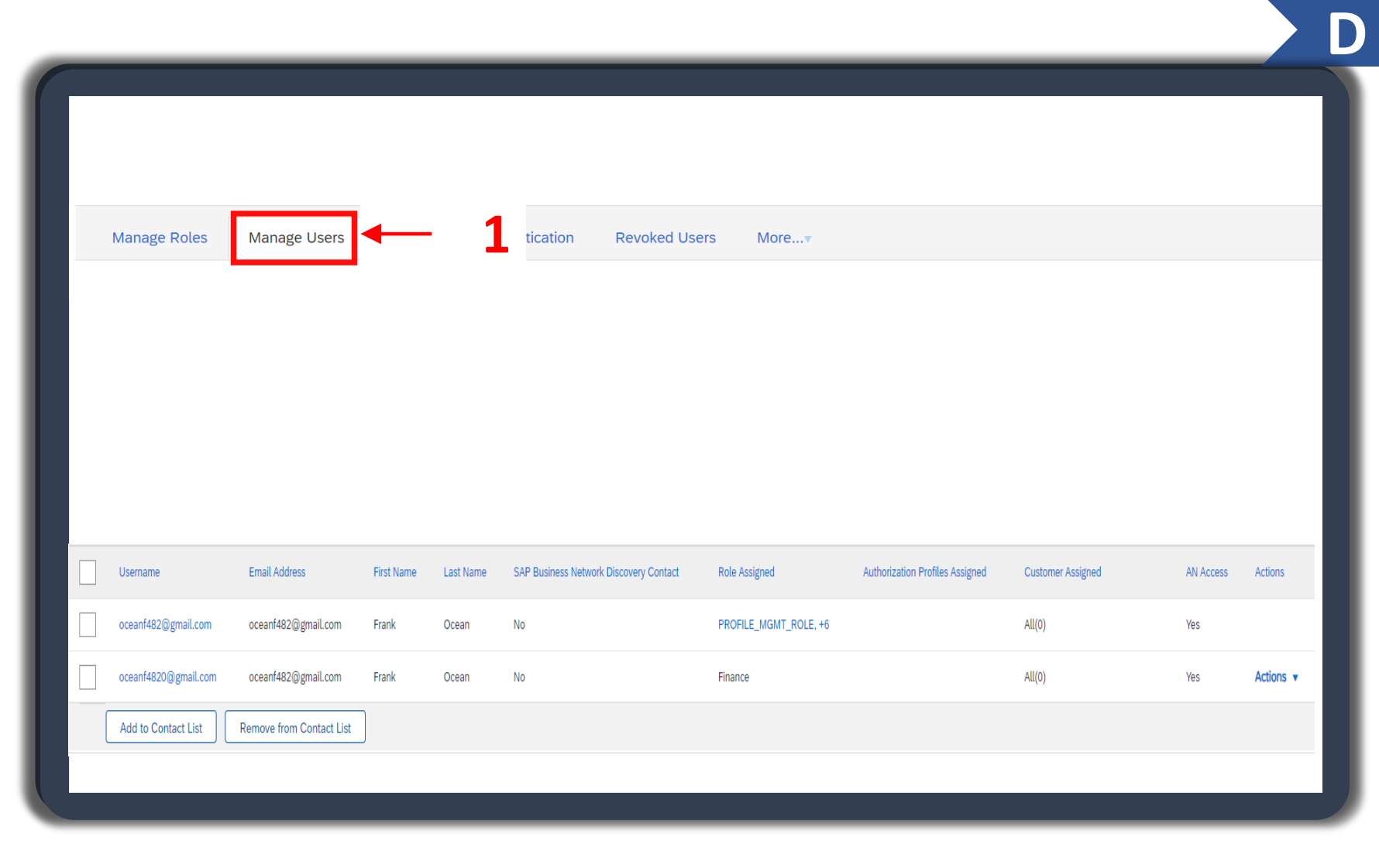

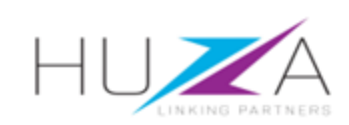

# MANAGING ADDITIONAL USERS

2. Scroll to the right where you can see the "Actions" column

A) Deleting users

If a user has left the organisation and you wish to delete them. Click on the "Actions" button next to that username and select "Delete".

B) Changing Administrator internally If you want to change the Administrator of your Ariba Network account. Click the "**Actions**" button, the select the "**Make Administrator**" button

|                      |                     |            |           |                                        |                          |                                 |                   |           | 2                  |
|----------------------|---------------------|------------|-----------|----------------------------------------|--------------------------|---------------------------------|-------------------|-----------|--------------------|
|                      |                     |            |           |                                        |                          |                                 |                   |           |                    |
| Username             | Email Address       | First Name | Last Name | SAP Business Network Discovery Contact | Role Assigned            | Authorization Profiles Assigned | Customer Assigned | AN Access | Actions            |
| oceanf482@gmail.com  | oceanf482@gmail.com | Frank      | Ocean     | No                                     | PROFILE_MGMT_ROLE,<br>+6 |                                 | All(0)            | Yes       |                    |
| oceanf4820@gmail.com | oceanf482@gmail.com | Frank      | Ocean     | No                                     | Finance                  |                                 | All(0)            | Yes       | Actions v          |
| Add to Contact List  | Remove from Contact | List       |           |                                        |                          |                                 |                   | De        | elete              |
|                      |                     |            |           |                                        |                          | 2                               | B →               | M         | lake Administrator |
|                      |                     |            |           |                                        |                          |                                 |                   |           |                    |
|                      |                     |            |           |                                        |                          |                                 |                   |           |                    |
|                      |                     |            |           |                                        |                          |                                 |                   |           |                    |

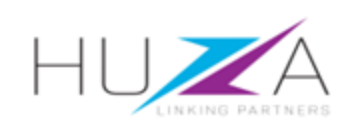

If you have a requirement to give additional users access to maintain the CVL Registration Questionnaires, process as follows:

 Click on the Registration Questionnaire that you wish to give access to another user to open it.

| Registration | n Questionnair       | es            |              |                    |
|--------------|----------------------|---------------|--------------|--------------------|
| Title        |                      |               | ID           | End Time ↓         |
| ▼ Status: C  | Open (2)             |               |              |                    |
| CVL Supplier | Registration Questio | nnaire 2 of 2 | Doc842322765 | 10/29/6106 1:48 AM |
| CVL Supplier | Registration Questio | nnaire 1 of 2 | Doc842322763 | 10/29/6106 1:48 AM |
| Qualificatio | n Questionnaii       | res           |              |                    |
| Title        | ID                   | End Time ↓    | Commodity    | Regions            |
|              |                      |               |              |                    |
|              |                      |               |              |                    |
|              |                      |               |              |                    |
|              |                      |               |              |                    |
|              |                      |               |              |                    |
|              |                      |               |              |                    |
|              |                      |               |              |                    |

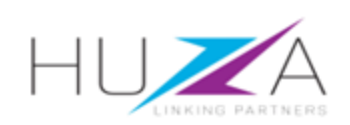

2. From inside the Questionnaire, Click "**Response Team**"

| Go back to CRYSTAL VENTURES I     | LTD-TEST Dashboard                                                                                     |     |
|-----------------------------------|----------------------------------------------------------------------------------------------------|-----|
| Console                           |                                                                                                    |     |
| Event Messages<br>Event Details   | You have submitted a response for this event. Thank you for participating.                             |     |
| Response History<br>Response Team | -2                                                                                                    |     |
| ▼ Event Contents                  | All Content                                                                                            | (i) |
| All Content                       | Name 1                                                                                                 |     |
| 1 Terms and<br>Conditions         | ▼ 1 Terms and Conditions                                                                               |     |
| 2 Support                         | 1.1 Please note that Terms and Conditions for registration are in line with procurement best practice. |     |
|                                   |                                                                                                    |     |
|                                   |                                                                                                    |     |

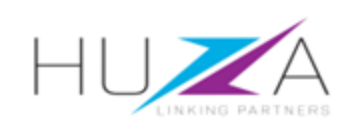

3. Click on the "Add" button to add a user to the Response Team

| Response Team - CVL Supplier Registration Questionnaire 1 of 2 |                                                                                                    |  |  |  |
|----------------------------------------------------------------|----------------------------------------------------------------------------------------------------|--|--|--|
| Review the list of members from your organ                     | ization who can participate in this event with you. You may add team members to this list as needed. |  |  |  |
| Name ↓                                                         | Email Address                                                                                        |  |  |  |
| Frank Ocean                                                    | oceanf482@gmail.com                                                                                  |  |  |  |
| Add - 3                                                        |                                                                                                    |  |  |  |
|                                                                |                                                                                                    |  |  |  |

 $\square$ 

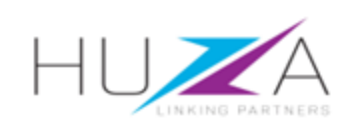

4. The list of users in your company is visible. Select the users you would like to Add as a Participant

|              | Add Team Mer             | mbers                                          |  |
|--------------|--------------------------|------------------------------------------------|--|
| <b>4</b> → [ | Name t<br>Frank<br>Ocean | Email Address<br>oceanf482@gmail.com<br>Cancel |  |
|              |                          |                                                |  |

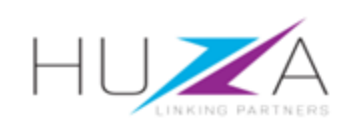

5. Click "**OK**" to confirm. The newly added user will now have access to the Registration Questionnaire.

Follow the same steps to give access to the other questionnaire.

| sponse Team - CVL Supplier Regi                    | stration Questionnaire 1 of 2                                                            | 5 OK Cancel |
|----------------------------------------------------|------------------------------------------------------------------------------------------|-------------|
| iew the list of members from your organization who | can participate in this event with you. You may add team members to this list as needed. |             |
|                                                    |                                                                                          |             |
| ime ↓                                              | Email Address                                                                            |             |
| ank Ocean                                          | oceanf482@gmail.com                                                                      |             |
| ank Ocean                                          | oceanf482@gmail.com                                                                      |             |
| Add                                                |                                                                                          |             |
|                                                    |                                                                                          |             |
|                                                    |                                                                                          |             |

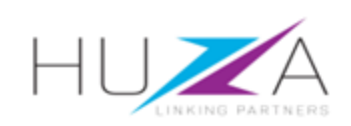

# LINKING USER IDS

1. A supplier may want to link Ariba **Business Network profiles** 

pos

As an Administrator of your company, click on "your initials" on the top right hand side of your screen.

2. Click on "Link User IDs".

| posals and Questionnaires 👻 | Standard Acco                   | unt Get enterprise accour          | TEST MODE                             |                                                  |                    | 1- | 0 0                   |
|-----------------------------|---------------------------------|------------------------------------|---------------------------------------|--------------------------------------------------|--------------------|----|-----------------------|
| RES LTD-TEST                |                                 |                                    |                                       |                                                  |                    |    | Frank Ocean           |
| postings.                   |                                 |                                    |                                       |                                                  |                    | _  | oceanf482@gmail.com   |
|                             | Welcome to t                    | he Ariha Spand Management s        | This site assists in identifying work | d class sunnliers who are market leaders in qual | d cost A           |    | My Account            |
|                             | administers th                  | his site in an effort to ensure ma | rket integrity.                       |                                                  | 2                  |    | Link User IDs         |
|                             |                                 |                                    |                                       |                                                  |                    |    | Contact Administrator |
|                             | Home                            |                                    |                                       |                                                  |                    |    | Pluto                 |
|                             | Home                            |                                    |                                       |                                                  |                    |    | ANID: AN11188173767-T |
|                             | Events                          |                                    |                                       |                                                  |                    |    | Company Profile       |
|                             | Title                           | ID En                              | d Time ↓                              | Event Type                                       | Participated       |    | Settings >            |
|                             |                                 |                                    |                                       | No items                                         |                    |    | Logout                |
|                             | Registration (                  | Questionnaires                     |                                       |                                                  |                    |    |                       |
|                             | Title                           |                                    |                                       | ID                                               | End Time ↓         |    | Status                |
|                             | <ul> <li>Status: Ope</li> </ul> | en (2)                             |                                       |                                                  |                    |    |                       |
|                             | CVL Supplier Reg                | gistration Questionnaire 2 of 2    |                                       | Doc842322765                                     | 10/29/6106 1:48 AM |    | Registered            |
|                             | CVL Supplier Reg                | gistration Questionnaire 1 of 2    |                                       | Doc842322763                                     | 10/29/6106 1:48 AM |    | Registered            |

D

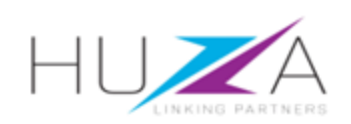

### LINKING USER IDS

- 3. Fill in your **"Username & Password"** of the account that you want to link.
- 4. Click on "Link accounts".

|                   |                                                              | ? ? EO |
|-------------------|--------------------------------------------------------------|--------|
|                   |                                                              |        |
|                   |                                                              |        |
|                   | EDED                                                         |        |
| Enter the usernam | e and password of another account to which you want to link. |        |
| 3→                | Username:* oceanf482@gmail.com                               |        |
|                   | Password:* ·····                                             |        |
|                   |                                                              |        |
|                   |                                                              | Cancel |
|                   |                                                              |        |

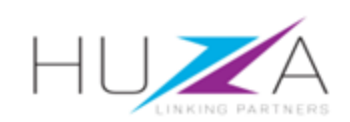

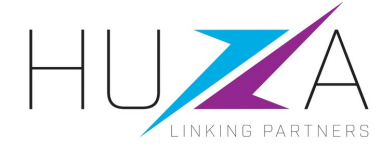

#### THANK YOU

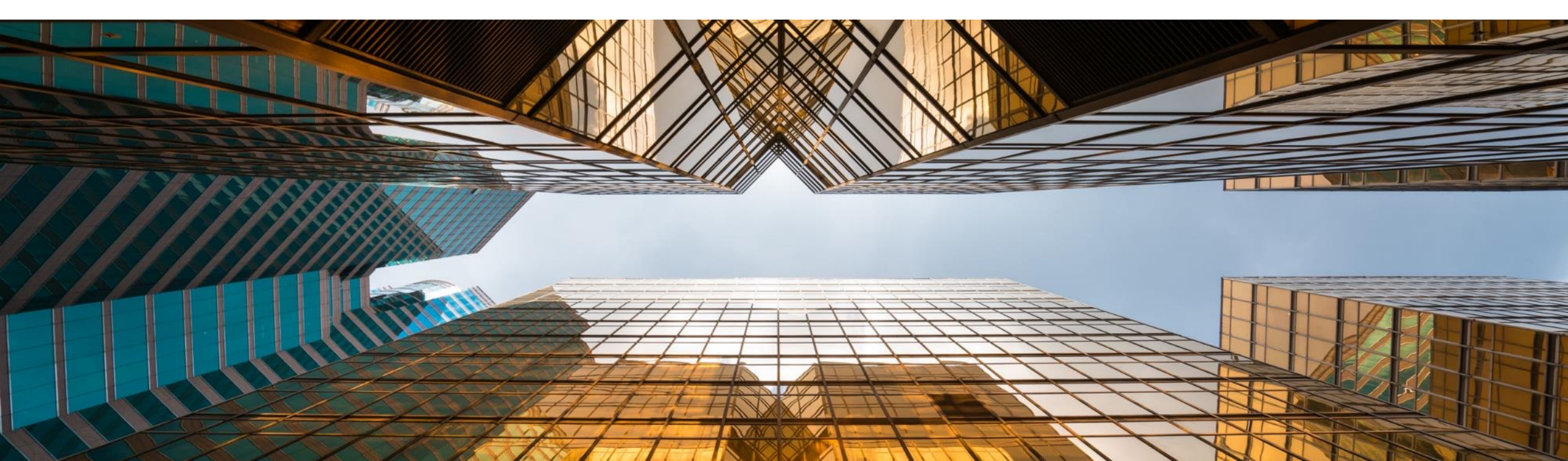